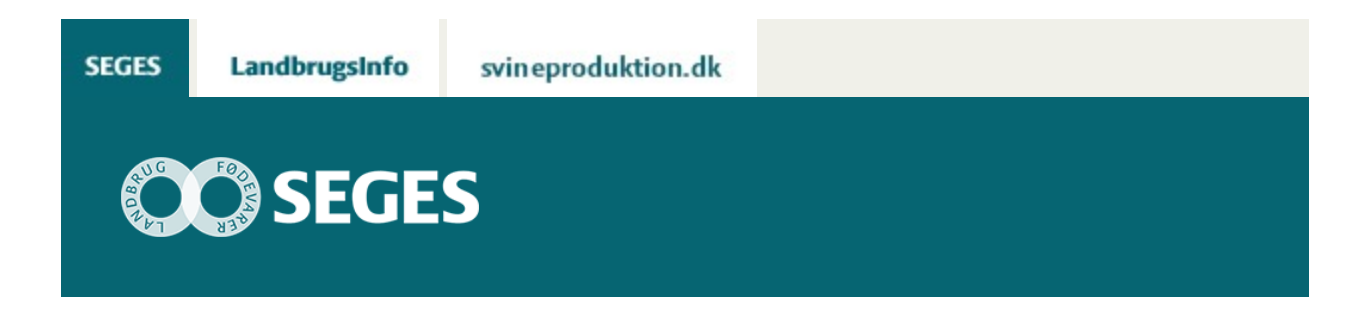

#### KOM I GANG MED KMP-FULDFODER SAS VISUAL ANALYTICS

# STØTTET AF mælkeafgiftsfonden

KMP-fuldfoder SAS Visual Analytics (KMP-fuldfoder VA) er et system, der gør det muligt at tilgå data fra KMP-fuldfoder, råvarer og kraftfoder samt FBO-Tablet.

## Med KMP-fuldfoder VA kan data vendes og drejes, nemt og effektivt, efter brugerenes ønsker uden at gå på kompromis med datasikkerheden.

Alle landmandsbrugere har adgang til egne data. Kvægbrugskontorer har adgang til data fra alle landmandsbrugere for hvem kontoret er tilknyttet som primær-rådgiver. Husk at meddele nbk@seges.dk, hvis der ønskes ændringer for din bedrift.

KMP-fuldfoder VA er en del af projektet "Fodringsbiologisk optimering af fremtidens mælkeproduktion" og tilbydes til mælkeproducenter, der har et relevant datagrundlag på systemet bl.a. ved KMP-fuldfoder med 11 prøveudtagninger om året.

### SÅDAN KOMMER DU I GANG

1. Find den e-mail du har modtaget fra nbk@seges.dk med emnefeltet "KMP-fuldfoder SAS Visual Analytics". I denne mail finder du dit brugernavn og adgangskode til KMP-fuldfoder VA.

2. Start din internet browser. Alle browsere burde virke. Internet Explorer, Google Chrome og Mozilla Firefox er bl.a. brugbare.

3. Gå til adressen http://kmp-fuldfoder.dk. Klik på "Tryk her for login" øverst til venstre i skærmbilledet.

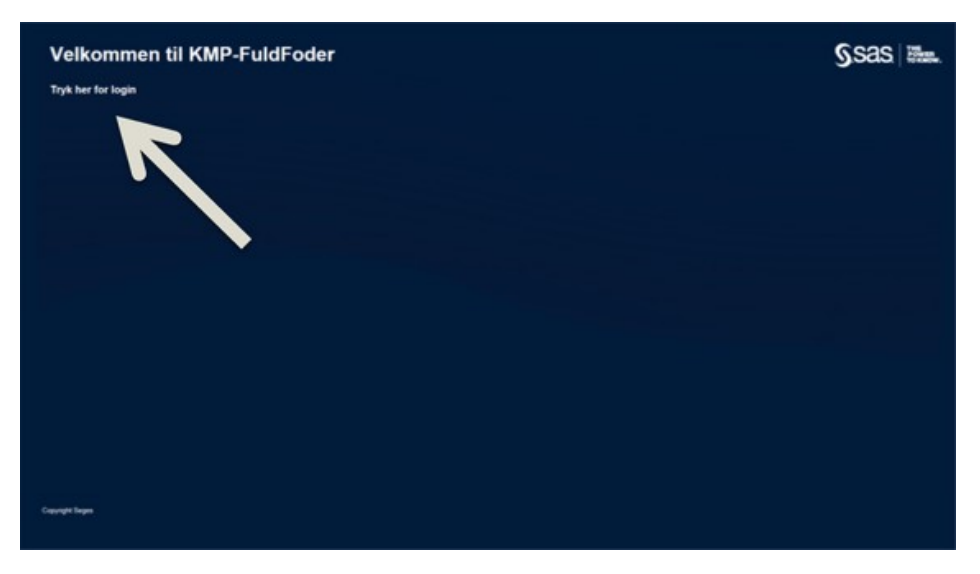

4. Indtast dit brugernavn og adgangskode

5. Ved login kommer du ind på startsiden. Herfra navigeres til KMP rapporter ved at klikke på "Gennemse"

| SAS startside                                                                                                    |                                                                            |   | forg 🕜 🌒 👔 Francisco Kat                                                                                 |
|----------------------------------------------------------------------------------------------------|----------------------------------------------------------------------------|---|----------------------------------------------------------------------------------------------------|
| Converie Converie Sanding                                                                                                    |                                                                            |   |                                                                                                    |
| Velkommen Freeslev Kotel                                                                                                    | I Seneste                                                                  | 1 | Foretrukne                                                                                               |
| Her er et par lynfip:*<br>• Tillej programgerweje på startsiden. Du kan tilpasse fave og næn.<br>• Kilk på Akonet ud for "SAS startside" i banneret for at få adgang til dine programmer v<br>hjølg af en sidermesu.<br>• Log af programmet ved at valge dit næn og klikke på "Log af".<br>• Bin medlem af en SAS-gruppe, og deltag i spændende diskussioner om tip og bødst<br>praksis: hyng//communities ac ochrynkopten. | Det seneste indhold vil blive vist her, når<br>du <u>åbrer objekter</u> .  |   | Indhold, du markerer som foretrukken, vil<br>blive vist her. <u>Tilføj Foretrukce</u> na eller<br>senere |
|                                                                                                    | Links<br>Links vil blive vist hor. <u>Titlej links</u> nu eller<br>senere. | 1 | Visual Analytics Samples #<br>(Products/SAS Visual Analytics Visual Analytics Samples                    |
|                                                                                                    |                                                                            |   | SAS Vauel Analysics Servels. In                                                                          |
|                                                                                                    |                                                                            |   | SAS Xevel Analytics Seconds ID<br>545 Report (20)                                                        |
|                                                                                                    |                                                                            |   | Gaustal Exposure and Rok Sets      M     SAS Aspect (25)                                                 |
|                                                                                                    |                                                                            |   | Casino Flour Performance Sam-                                                                            |

6. Klik på "KMP-fuldfoder" / "Reports" og den rapport du ønsker at se, f.eks. KMP\_fuldfoder\_RÅVARER\_KRAFTFODER. Klik herefter på "Åbn"

| Sag                       | P         |         |   |                            | 60 B 1   |
|---------------------------|-----------|---------|---|----------------------------|----------|
| AS-mapper > KMP-fuldfoder | > Reports |         |   |                            |          |
| My Folder                 | >         | Reports | > | KMP_fuldfoder_RÅVARER_KR   | <b>—</b> |
| KMP-fuldfoder             | >         |         |   | RLS rapport                |          |
| O Products                | >         |         |   | Kavarer_krattfoder_KvægKon |          |
| Shared Data               | >         |         |   |                            |          |
|                           |           |         |   |                            |          |
|                           |           |         |   |                            |          |
|                           |           |         |   |                            |          |
|                           |           |         |   |                            |          |
|                           |           |         |   |                            |          |
|                           |           |         |   |                            |          |
| descent.                  |           |         |   | Lalle callidende typer?    |          |

7. I KMP-fuldfoder VA rapporterne navigeres til den ønskede sektion ved at klikke på listesymbolet øverst til venstre på skærmen

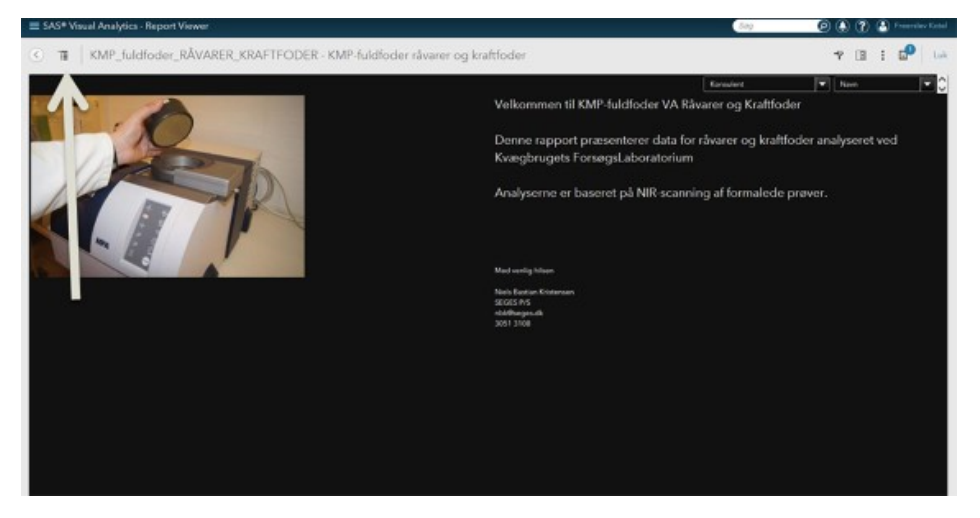

Skriv til nbk@seges.dk ved spørgsmål, kommentarer eller forslag til KMP-fuldfoder VA.

#### © 2021 - SEGES Projektsitet